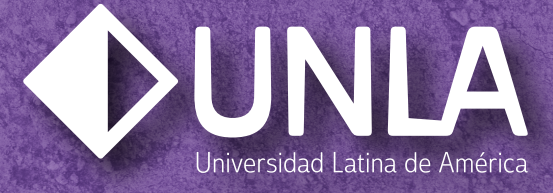

### PROCESO DE REGISTRO PARA APLICACIÓN DE EXAMEN DE ADMISIÓN 2024-2025

### Ingresa a la siguiente dirección:

### unla.mx/admision

### PASO 2

| ◆UNL | A ¿No tienes uno cuento? RECISTRATE                                                                                                    |
|------|----------------------------------------------------------------------------------------------------|
|      | Bienvenido! Avua<br>Acceso para aspirantes con registro<br>Site registrate par este mello, deberia escribir el correo electrónico que lo Máste.<br>En con de escritar Aduano activo de la UNIA, sobre en necesario que escribes tu matricada.<br>Usuario: |
|      | El Usuarle no puede estar vacio.<br>Contraseña:<br>La Contraseña no puede estar vacia.                                                                                                    |
|      | INGRESAR<br>Si olvidaste tu contraseña                                                                                                    |

## Da click en **REGÍSTRATE.**

:Realstratel

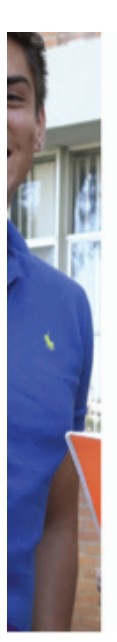

| Auizo de                    |                                                                                                    |                                                                                                    |
|-----------------------------|----------------------------------------------------------------------------------------------------|----------------------------------------------------------------------------------------------------|
| privacidad                  | Para habilitar los campos del formulario es necesario aceptar el siguente aviso de privacidad:                                                                                                  |                                                                                                    |
|                             | AVISO DE PRIVACIDAD                                                                                                    |                                                                                                    |
|                             | En cumplimiento a las disposiciones de la<br>Universidad Latina de América, A.C., con dor<br>de la cludad de Monalía, Michaacle, Másico,<br>mismos y de su protección, con motivo de<br>brinde. | Lay Pederal para la Protección de Datos Personales en Possión de Particulares, la<br>hicitio en Maxemial Calotto Norte número 355, Procisionamiento Maxemiato (J.P. 8317),<br>novemunitadadura e responsable de recabar sos datos parsonales, de las ogras el da las<br>las servicios académicos, administrativos, profesionales y cualquier otro servicio que se |
|                             |                                                                                                    |                                                                                                    |
| Información de la<br>cuenta | Correo electrónico: Tu correo será tu-                                                                                                    | nombre de usuarlo                                                                                                    |
| Información de la<br>cuenta | Correo electrónico: Tu correo será tu-     Contraseña:                                                                                                    | Confirma tu contraseña:                                                                                                    |
| Información de la<br>cuenta | Contra electrónica: Tu conves será tur     Contraseña:     Wer contraseña                                                                                                    | Confirma tu contraseña:                                                                                                    |

### Llena los espacios con la información solicitada.

### PASO 4

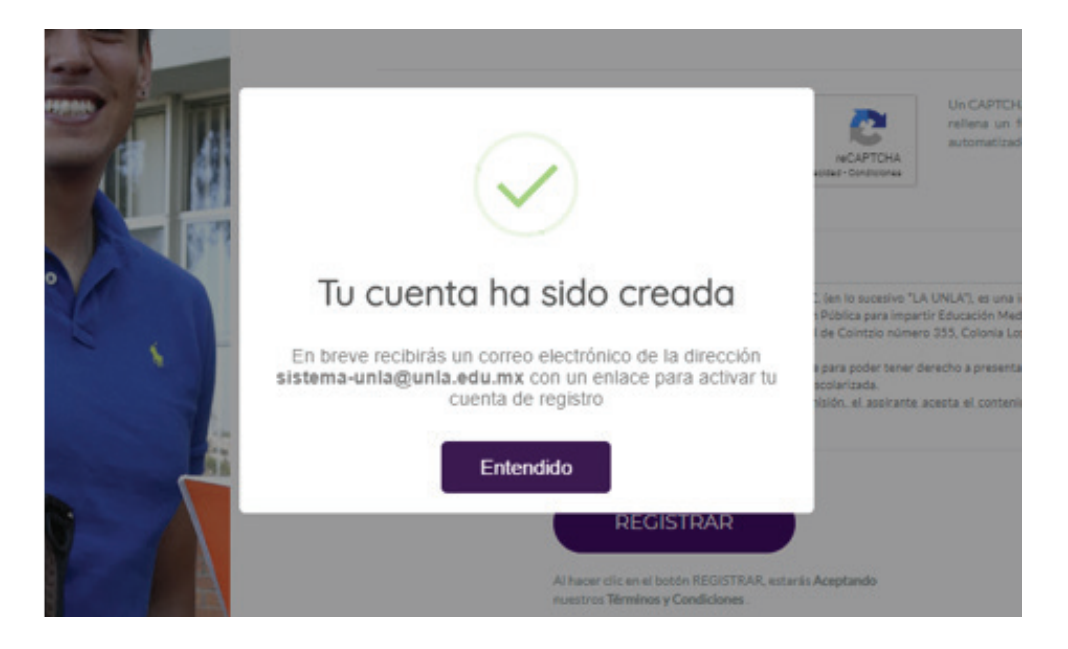

## Revisa la bandeja de tu correo electrónico y valida tu cuenta.

### Universidad Latina de América

0

.

...

Bienvenido a la Plataforma de Admisiones

Comienza tu proceso de admisión

dando clic aquí:

# Una vez validada tu cuenta, da clic en **nuevo proceso de admisión.**

### PASO 6

| Estas a punto de crear un nuev<br>académico al que deseas ingre:                                                                                                    | o proceso de admisión, por favor selecciona el nivel y programa<br>sar.                                                                                  |
|----------------------------------------------------------------------------------------------------|----------------------------------------------------------------------------------------------------|
| Para iniciar un proceso de adm<br>de calificaciones con promedio                                                                                                    | isión será necesario que cuentes con tu CURP y una constancia<br>global                                                                                  |
| Nivel Académico al que d                                                                                                    | eseas ingresar:                                                                                                    |
|                                                                                                    |                                                                                                    |
| LIC                                                                                                    | *                                                                                                    |
| LIC<br>Programa Académico al<br>AD2014 - ADMINISTRAC                                                                                                    | que deseas ingresar:                                                                                                    |
| LIC<br>Programa Académico al<br>AD2014 - ADMINISTRACI<br>AD2014 - ADMINISTRACI                                                                                                    | que deseas ingresar:<br>ION DE EMPRESAS<br>ON DE EMPRESAS                                                                                                |
| LIC<br>Programa Académico al -<br>AD2014 - ADMINISTRACI<br>AUS2016 - ARQUITECTUU<br>CI2014 - INGENIERIA CIV<br>CO2013 - CIENCIAS DE LA<br>DE2014 - DERECHO<br>DE2014 - DERECHO<br>DE2014 - DERECHO<br>DE2014 - DERECHO<br>DE2014 - DERECHO<br>DE2014 - DERECHO<br>DE2014 - DERECHO | que deseas ingresor:       ION DE EMPRESAS       ON DE EMPRESAS       XA, URBANISMO Y SUSTENTABILIDAD       IL       A COMUNICACION       COMUNICACION   |
| LIC<br>Programa Académico al -<br>AD2014 - ADMINISTRAC<br>AD2014 - ADMINISTRAC<br>AU52016 - ARQUITECTUR<br>C12014 - INGENIERIA CIV<br>C02013 - CIENCIAS DE LA<br>DE2014 - DERCHO<br>DE2013 - DISEÑO DE LA<br>MK2013 - MERCADOTEC<br>NU2008 - NUTRICION<br>OD2007 - ODONTOLOGIA     | que deseas ingresar:<br>ION DE EMPRESAS<br>ON DE EMPRESAS<br>VA, URBANISMO Y SUSTENTABILIDAD<br>IL<br>A COMUNICACION<br>COMUNICACION GRAFICA<br>NIA<br>A |

En Nivel Académico selecciona BACH para Bachillerato y LIC para licenciatura. En Programa Académico selecciona el programa al que deseas ingresar.

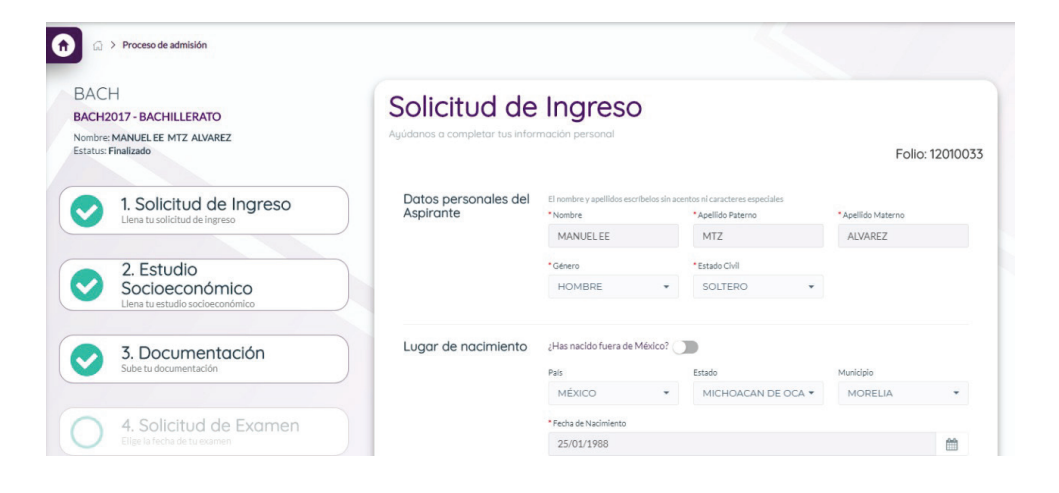

#### Ingresa tus datos personales.

### PASO 8

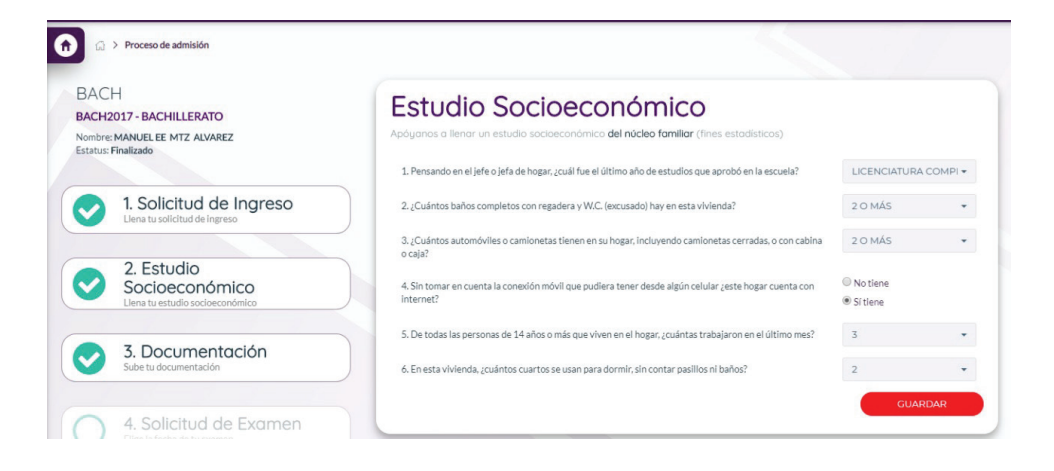

Responde el estudio socioeconómico.

|                                                                                      |                                                                                                    | ;Hola, MAURICIOI ,C                                                                                                    |
|--------------------------------------------------------------------------------------|----------------------------------------------------------------------------------------------------|----------------------------------------------------------------------------------------------------|
| <ul> <li>Proceso de admisión</li> </ul>                                              | 4                                                                                                    | Sala Alexander                                                                                                    |
| BACH<br>BACH2017-BACHILLERATO<br>Nombre: MANUELEE MTZ ALVAREZ<br>Estatus: Finalizado | Documentación<br>Aquí postas ladar tu documentación                                                                      |                                                                                                    |
| 1. Solicitud de Ingreso Liena tu solicitud de ingreso                                | CURP<br>Selectiona tu CURP y da clic en "Guardar".                                                                       | Constancia academica o historial y de cir en "Guardar".<br>Selecciona tu consutancia o historial y de cir en "Guardar". |
| 2. Estudio<br>Socioeconómico<br>Liena tu estudio sedecenômico                        | Da clic aquí para seleccionar un archivo<br>Nigela archivo ha selo seleccionado                                          | Da clic aguí para seleccionar un archivo<br>Ninglia archive la sido selecionado                                         |
| 3. Documentación<br>Sube tu documentación                                            | CUARDAR                                                                                                    | CUARDAR                                                                                                    |
| 4. Solicitud de Examen<br>Egré fectu de fa examen                                    | Ente archivo ya se encuentra en tu espadiente.<br>Si quieres reemplazaris, selezione atto archivo y gui dale nuevemente. | Este anchino ya se encuentra en tu ozpadiente.<br>Si gulera nemplazato, alekaciona ato anchino y guleratio nevamente.   |
| Resultados<br>Consulta tus resultados                                                |                                                                                                    |                                                                                                    |

#### Carga tu CURP, tu constancia de calificaciones\* y una fotografía de ti en cada nube según corresponda (en formato PDF o imagen). Da clic en "Guardar" en cada ventana.

\*Si no cuentas con tu constancia, sube en ambas ventanas tu CURP.

## **PASO 10**

|             | Documentación                                                                                                    |                                                                                               |
|-------------|----------------------------------------------------------------------------------------------------|-----------------------------------------------------------------------------------------------|
| ANAYA       | Agui<br>S                                                                                                    | Constancia académica o historial d<br>Selecciona tu consultancia o historial y da clic en "Gu |
| rómico      | Documentos guardados<br>Tus documentos serán verificados por un Asesor Educativo.<br>Una vez terminada la verificación puedes continuar con el<br>proceso. | Da clic aquí para seleccionar u                                                               |
| entación    | Entendido                                                                                                    |                                                                                               |
| d de Examen | Este archivo ya se encuentra en tu expediente.<br>Si quieres resimplacario, selecciona otro archivo y guintalo nuevamente.                                 | Este archivo ya se encuentra en tu e<br>Si quieres reemplazario, selecciona otro archivo y a  |
|             | ABRIR ARCHIVO                                                                                                    | ABRIR ARCHIVO                                                                                 |

Uno de nuestros asesores educativos verificará tus documentos en un lapso no mayor a 1 hora. Posteriormente, podrás continuar con tu proceso recargando la página.

| UNLA                                                                                   |                                                                                                    | Hole MAURICIO: R                                                                                                    |
|----------------------------------------------------------------------------------------|----------------------------------------------------------------------------------------------------|----------------------------------------------------------------------------------------------------|
| Proceso de admisión                                                                    |                                                                                                    | 11/ 18/ B                                                                                                    |
| BACH<br>BACH2017 - BACHILLERATO<br>Nombre: MANUEL E MTZ ALVAREZ<br>Estatus: Finalizado | Documentación<br>Agri podrás salar tu documentación                                                                          |                                                                                                    |
| 1. Solicitud de Ingreso Liena tu solicitud de ingreso                                  | CURP<br>Selectiona tu CURP y da clic en "Guardar".                                                                           | Constancia académica o historial de calificaciones<br>Seleccion tu consutercia o historial y sa cilo en "Guardar".        |
| 2. Estudio<br>Socioeconómico<br>Liena tu estudio socioeconómico                        | Da clic aqui para seleccionar un archivo<br>Ninglia archive ha sida seleccionado                                             | Da clic aguí para seleccionar un archivo<br>Nigela archivo haido seleccionado                                             |
| 3. Documentación<br>Sube tu documentación                                              | GUARDAR                                                                                                    | CUARDAR                                                                                                    |
| 4. Solicitud de Examen<br>Eige o ficha de tu cramen                                    | Este anchivo yo se encuentos en tu aspecifiente.<br>Si quieres reemplazario, selecciona otro anchivo y galentain nuevamente. | Extra archino ya sa encuentra en tu espediente.<br>Si quiera reamplizzato, selecciona otro archino y guietato nuevamente. |
| Resultados<br>Consultatua resultados                                                   |                                                                                                    |                                                                                                    |

Elige la fecha en la que deseas realizar el examen de admisión, descarga tu ficha y preséntate el día seleccionado para aplicarlo.

### **PASO 12**

Prepárate para el examen descargando la guía temática y el simulador desde la plataforma de Admisiones

| ĺ | Prepárate para el examen                                                                                                    |
|---|----------------------------------------------------------------------------------------------------|
|   | Familiarizate con la aplicación del examen a través de nuestra guía:                                                                    |
|   | Tutorial                                                                                                    |
|   | Para ingressar al simulador utilitas el código: 00001                                                                                   |
|   | Te permitirá concer la interfaz del examen, los tipos de preguntas y de respuestas. Las preguntas no son las mismas que las del examen. |
|   | Recuerda:                                                                                                    |
|   | Se trata de un examen diagnóstico. Relájate, concéntrate y da tu mejor esfuerzo, anucho éxito!.                                         |
| 1 |                                                                                                    |

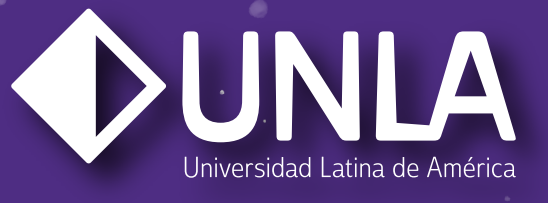

### 

www.unla.mx informes@unla.edu.mx